#### 1. Click "Search Publication by Title" from library home page

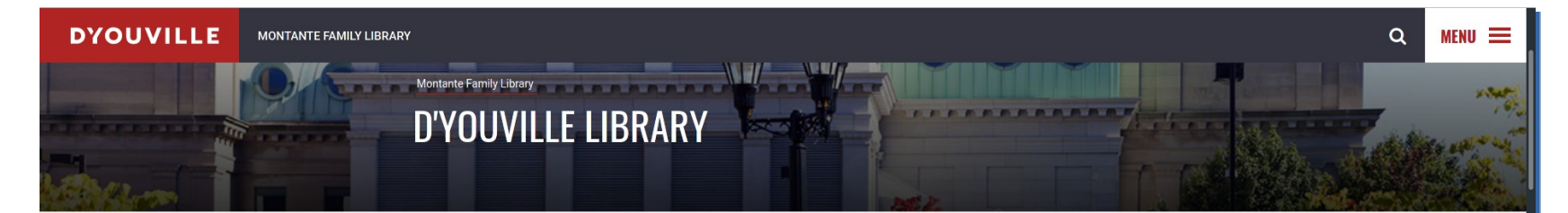

The Montante Family Library at D'Youville is the ideal research destination for students, faculty, and staff searching for access to research tools, materials, and professional instruction.

+ CONTACT FREE LIBRARY BORROWING

+ LIBRARY SERVICE CHANGES - SPRING 2021

#### SEARCH THE COLLECTION AT D'YOUVILLE LIBRARY:

D'YouSearch is a multidisplinary research tool providing you access to books, ebooks, journal articles, streaming video and other resources in the D'Youville Library. Use the search box below to begin your research:

| Q D'YOUSEARCH | SEARCH |
|---------------|--------|
|               |        |

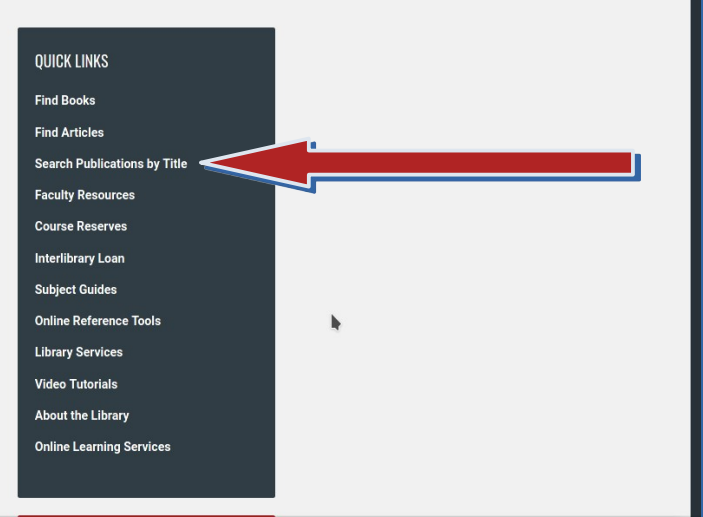

WITTER NEWS

#### 2. Select "Search Publication by Title" button.

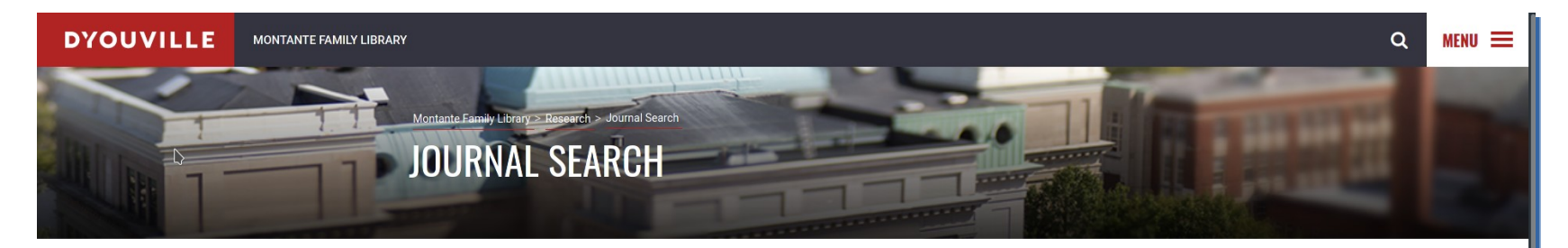

#### Extend your search for full-text articles using the library's publication search tools.

#### SEARCH PUBLICATIONS BY TITLE

If you found an article citation while searching a database, but the article was not available full-text, use the "Search Publications by Title" link to search for the JOURNAL TITLE located in the citation. The journal may be available full-text in another database or in the library's print collection. If you do not find the title that you need, you may request it through [<u>hterlibrary Loan</u>.

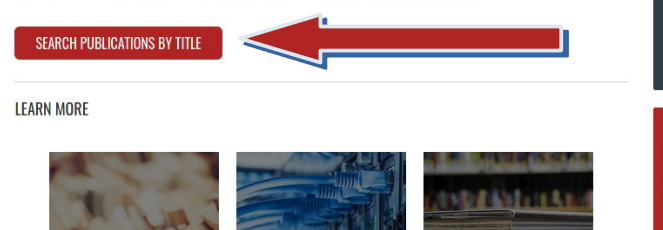

| Q QUICK LINKS         |  |  |  |  |
|-----------------------|--|--|--|--|
| Find Articles         |  |  |  |  |
| Find Books            |  |  |  |  |
| Publications by Title |  |  |  |  |
| Reference Tools       |  |  |  |  |
| Course Reserves       |  |  |  |  |
| Subject Guides        |  |  |  |  |
|                       |  |  |  |  |
|                       |  |  |  |  |
| 💄 Contact Us          |  |  |  |  |
| RESEARCH DESK         |  |  |  |  |
| Phone: 716-829-7747   |  |  |  |  |

-Mail: refdeck@dvc.er

#### 3. Enter the publication title.

| New Search DYC Library Publications Google Scholar                                                                                                    | Sign In | 🔁 Folder | Preferences | Help |
|----------------------------------------------------------------------------------------------------|---------|----------|-------------|------|
| Searching: Library Publications           american journal of occupational therapy         Search         Create Alert         ?           Please enter search term(s).         Create Alert         ? |         |          |             |      |
| DYOUVILLE<br>LIBRARY                                                                                                    |         |          |             |      |
|                                                                                                    |         |          |             |      |
| Top of Page                                                                                                    |         |          |             |      |

#### 4. The publication will appear in the results if the library has access to the title.

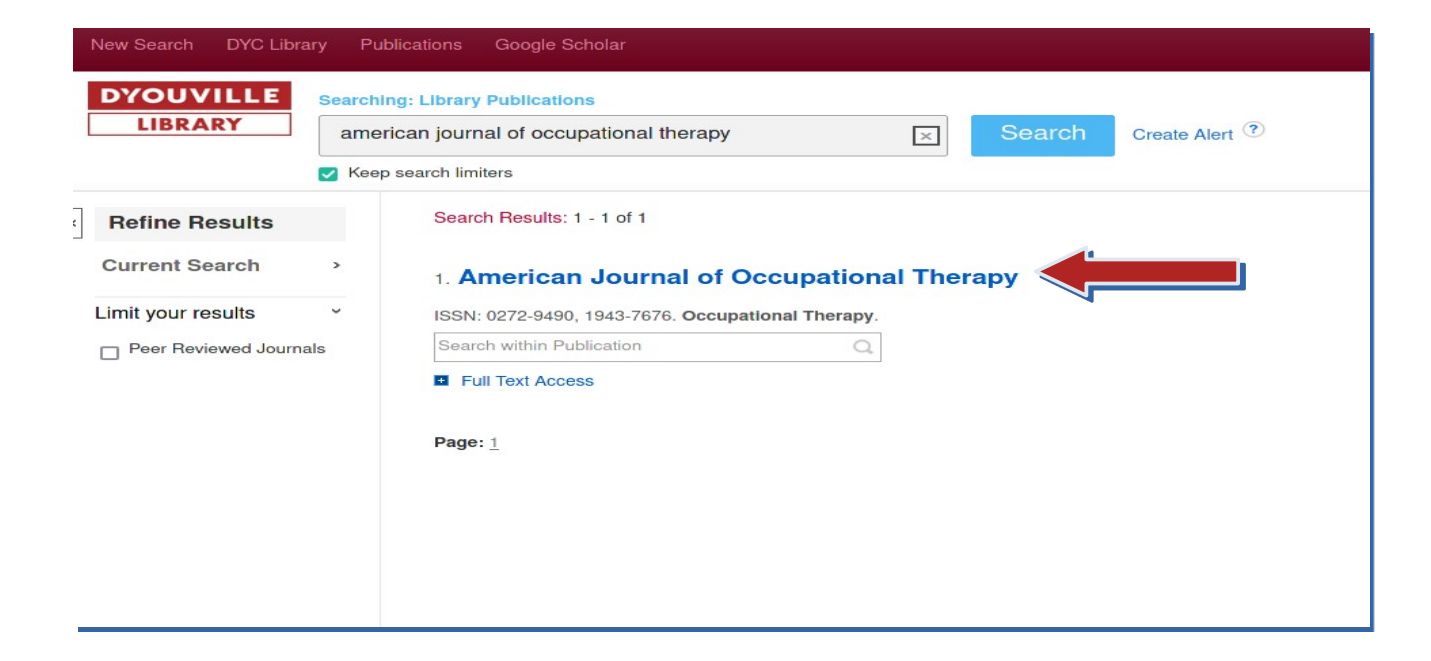

5. Look for the "Search within Publication" box. It will allow you to enter your keywords and do a search directly from this interface.

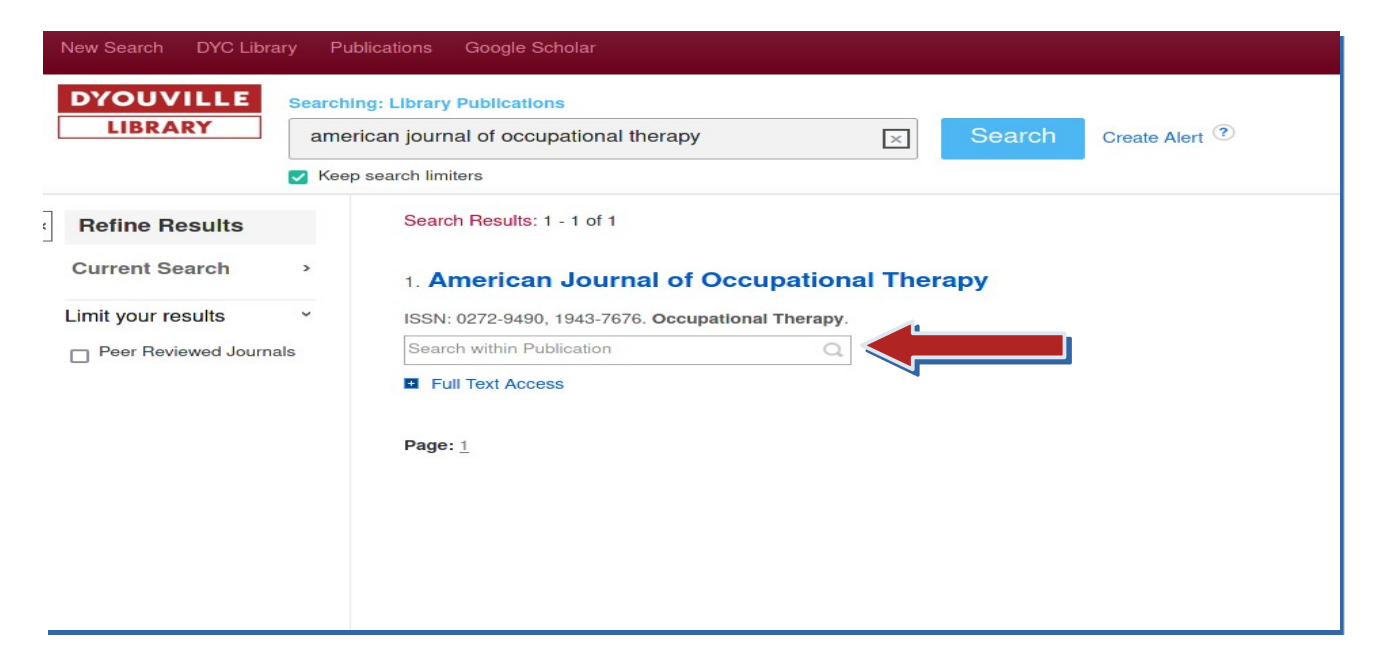

#### 5. The keyword will be searched in the D'YouSearch discovery tool.

| New Search DYC Libra | ary Publ          | ications Google Scholar                                                                  |
|----------------------|-------------------|------------------------------------------------------------------------------------------|
| DYOUVILLE<br>LIBRARY | Searchin<br>Ameri | g: Library Publications<br>can Journal of Occupational Therapy<br>search limiters        |
| « Refine Results     |                   | Search Results: 1 - 1 of 1                                                               |
| Current Search       | >                 | 1. American Journal of Occupational Therapy                                              |
| Limit your results   | v                 | ISSN: 0272-9490, 1943-7676. Occupational Therapy.   splints   Full Text Access   Page: 1 |

#### 5. All results from D'YouSearch will be limited to the selected publication.

| New Search DYC Library Pu                                                                                      | zations Google Scholar Sign In 🙍 Folder Preferences                                                                                                    | Help    |
|----------------------------------------------------------------------------------------------------|----------------------------------------------------------------------------------------------------|---------|
| DYOUVILLE<br>LIBRARY Welcom                                                                                    | o D'YouSearch  Search Search History >                                                                                                    | Library |
| · Refine Results                                                                                               | Search Results: 1 - 20 of 853 Relevance + Page Options + Share +                                                                                                    |         |
| Current Search                                                                                                 | 1. Stretching and Splinting Interventions for Poststroke Spasticity, Hand Function, and Functional Tasks: A Systematic Review.                                                                                                    |         |
| Limit To   Scholarly (Peer Reviewed) Journals In Library (Books, Videos, Etc.) Available in Library Collection | (includes abstract) Kerr, Lindsey; Jewell, Vanessa D.; Jenser Lou American Journal of Occupational Therapy, Structure for the effectiveness of stretching interventions, including spli<br>Academic<br>Journal<br>Academic<br>Journal<br>Journal<br>Academic<br>Journal<br>Journal<br>Journal<br>Academic<br>Journal<br>Journal<br>Jo |         |
| From: To:<br>1969 Publication Date 2021                                                                        | Images         Images                                                                                                    |         |
| Show More<br>Options set                                                                                       |                                                                                                    |         |
| Source Types >                                                                                                 | 2. Ergonomic Design of a Computer Mouse for Clients With Wrist Splints.                                                                                                    |         |
| Subject >                                                                                                    | (includes abstract) Chien-Hsiou Liu; Shih-Che IFan American Journal of Occupational Therapy, M<br>NLM24797195, Database: CINAHL Complete                                                                                                    |         |
| Publication >                                                                                                  | OBJECTIVE. We explored effects of cutaneous feedback and hump position on efficiency and comfort in mouse use with a splint. We also analyzed the relationship between anthropometric measurements                                                                                                    |         |
| Language >                                                                                                    | Journal Subjects: Mouse (Computer) Utilization; Equipment Design; Ergonomics Evaluation; Comfort Evaluation; Splints Utilization; Adolescent: 13-18 years; Adult: 19-44 years; Male; Female                                                                                                    |         |
| Geography >                                                                                                    | 1 PDF Full Text 🙃 Save PDF to Cloud                                                                                                    |         |

6. The "Full Text Access" link in the Publication Finder will show you which databases contain the full text of the title.

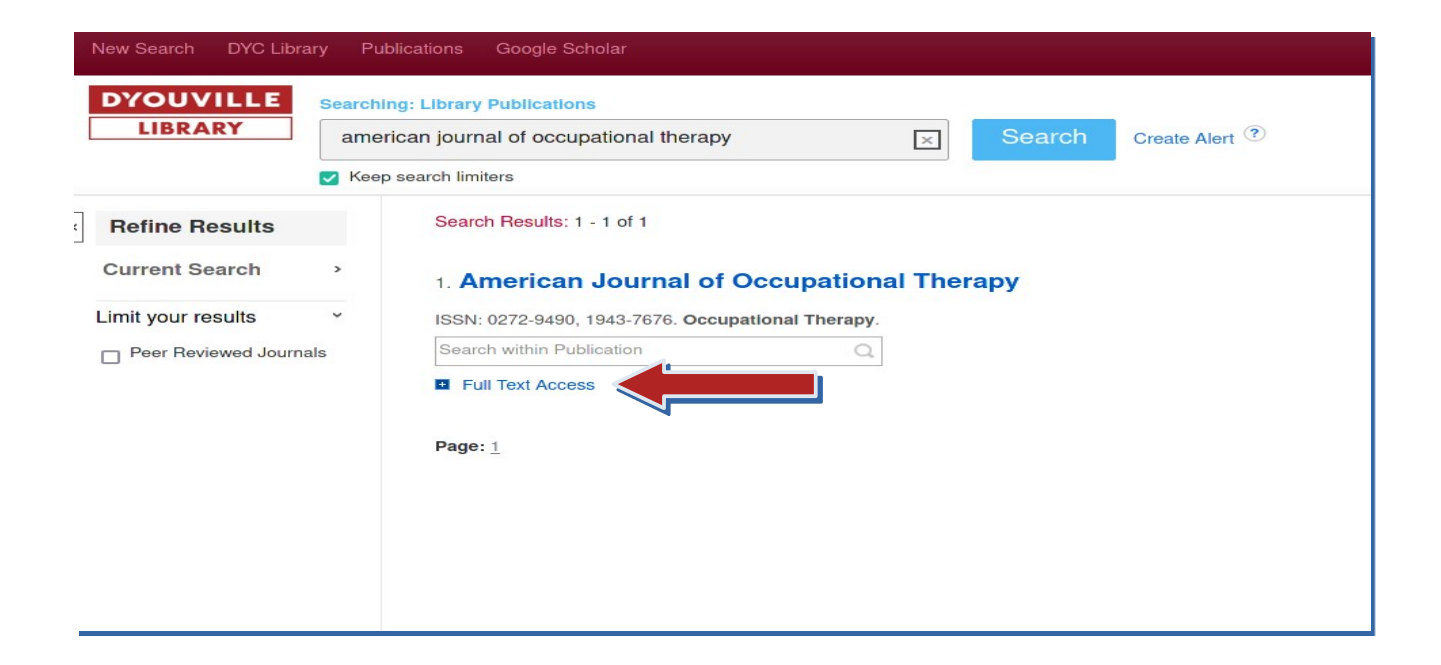

6. Selecting one of the database options from the "Full Text Access" list will open that database and allow you to browse issues of the publication.

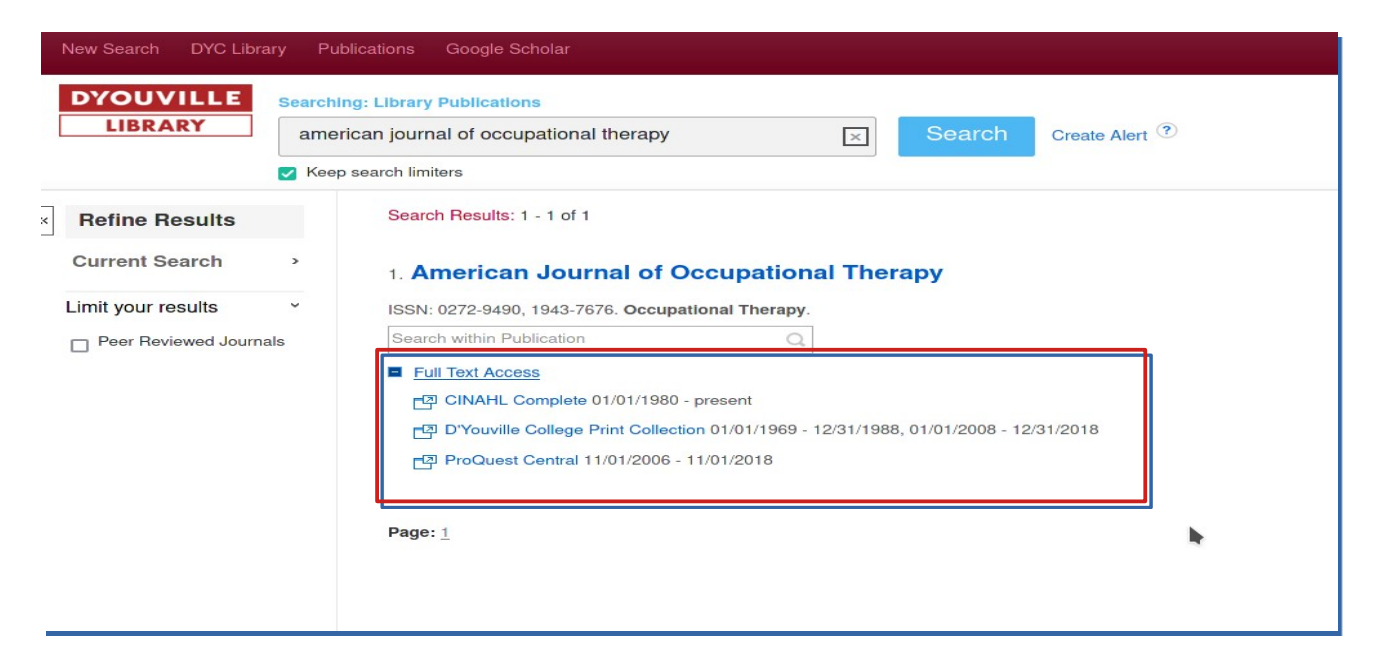

6. While the layout of each database interface may be different, they usually have similar functionality. They usually list the years of publication somewhere under the title. The journal publication years can be selected from the column on the right in this example from from CINAHL.

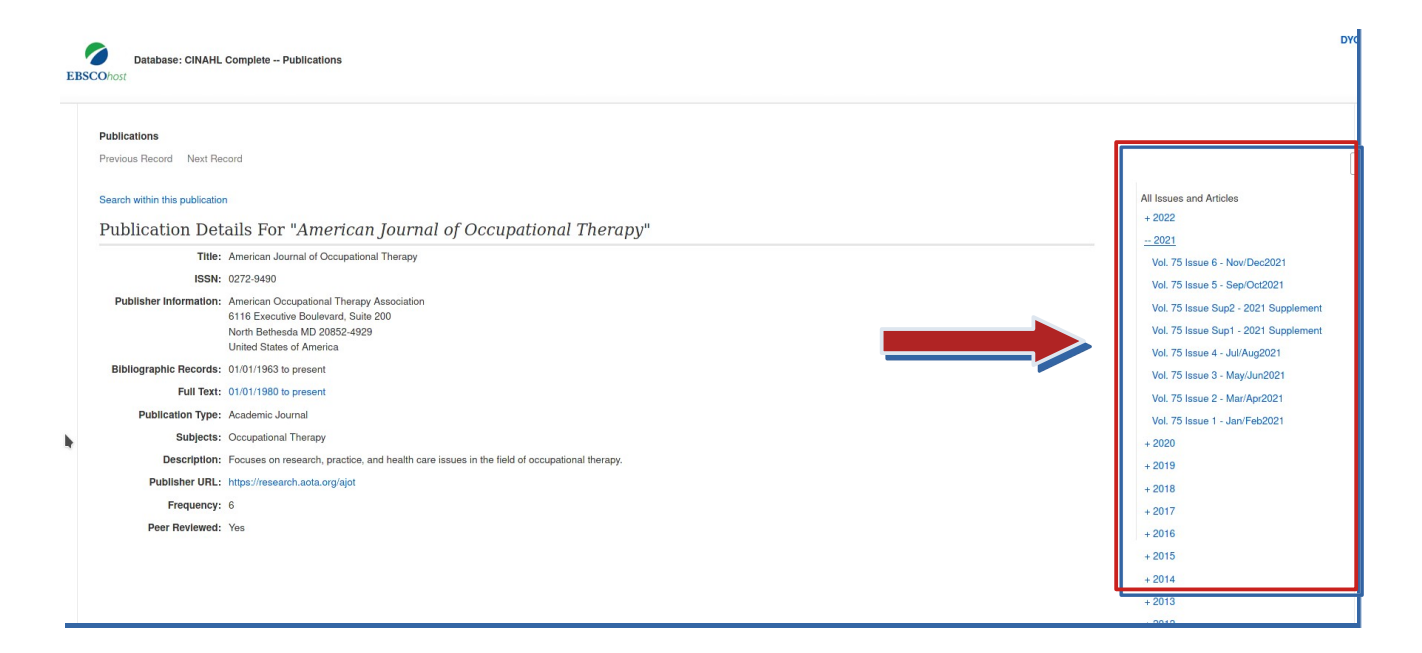

#### 6. Selecting a date will open a results window. All results will be limited to that issue.

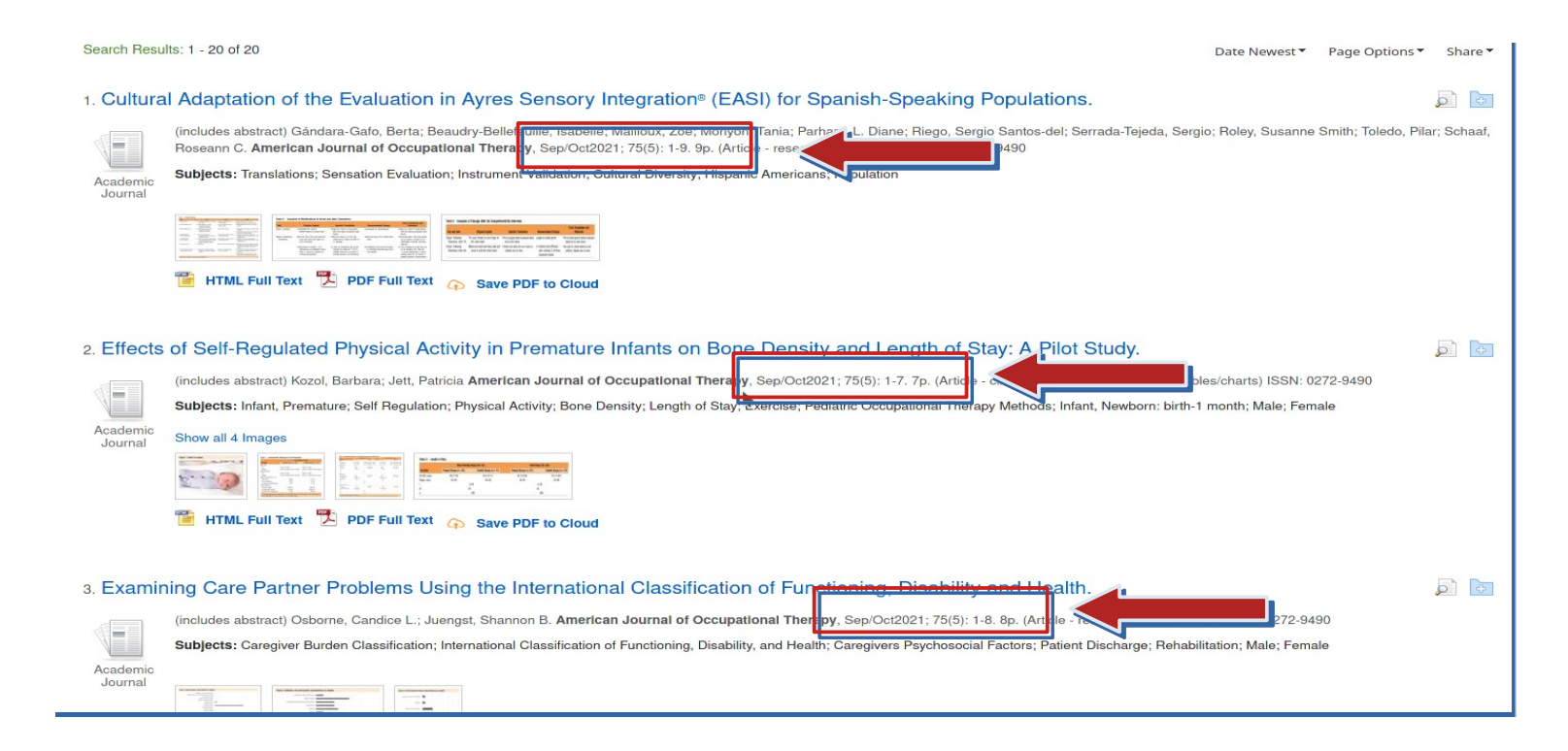